## **Beginner Workshop**

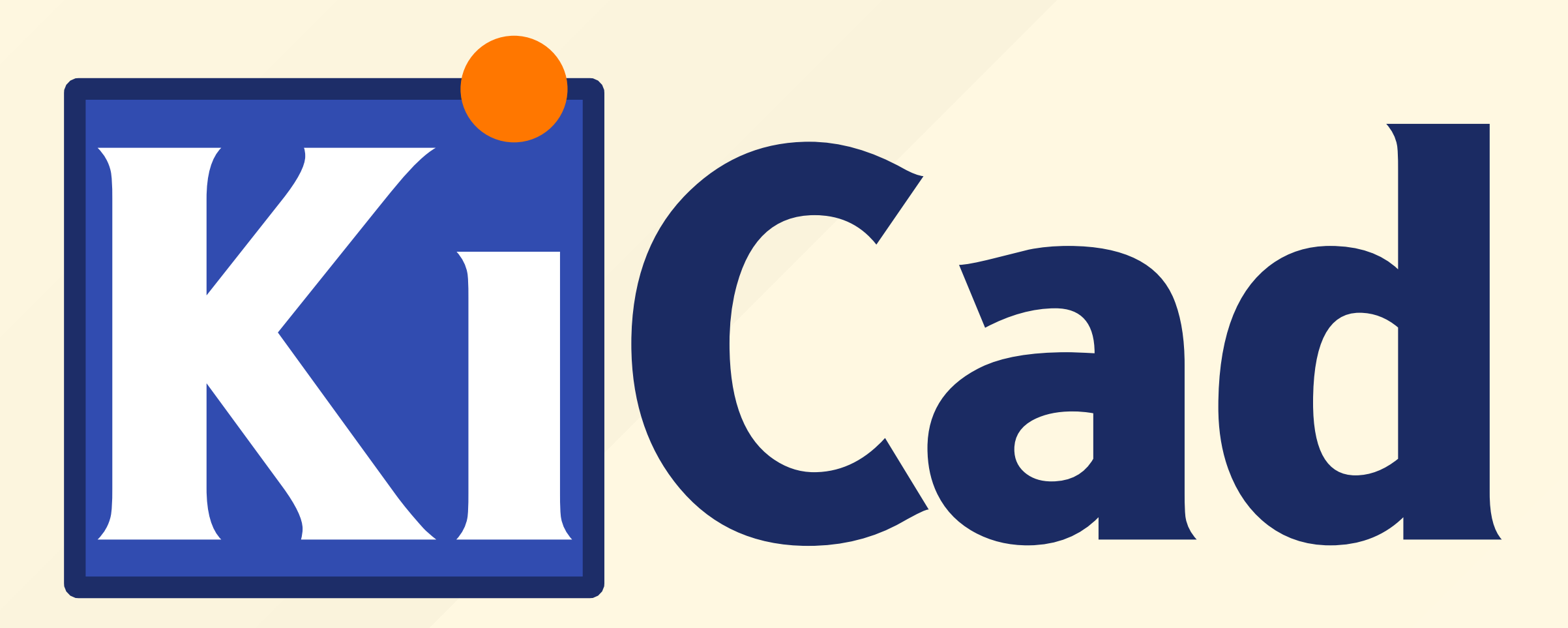

### Schedule

- Short Introduction to KiCad EDA
- Build a simple design from Scratch
- Answer Questions

# Please install KiCad 5.1.x now if not already done!

#### including the KiCad library

#### http://kicad-pcb.org/download

#### What is KiCad?

" A Cross Platform and Open Source Electronics Design Automation Suite

"

# What KiCad gives us?

- Schematic Design Software
- PCB Design Software
- 3D-Viewer
- Gerber Viewer
- extensive Symbol, Footprint and 3D-Library
- exporters for BOM, Gerber, STEP, ...

## **Projects made with KiCad**

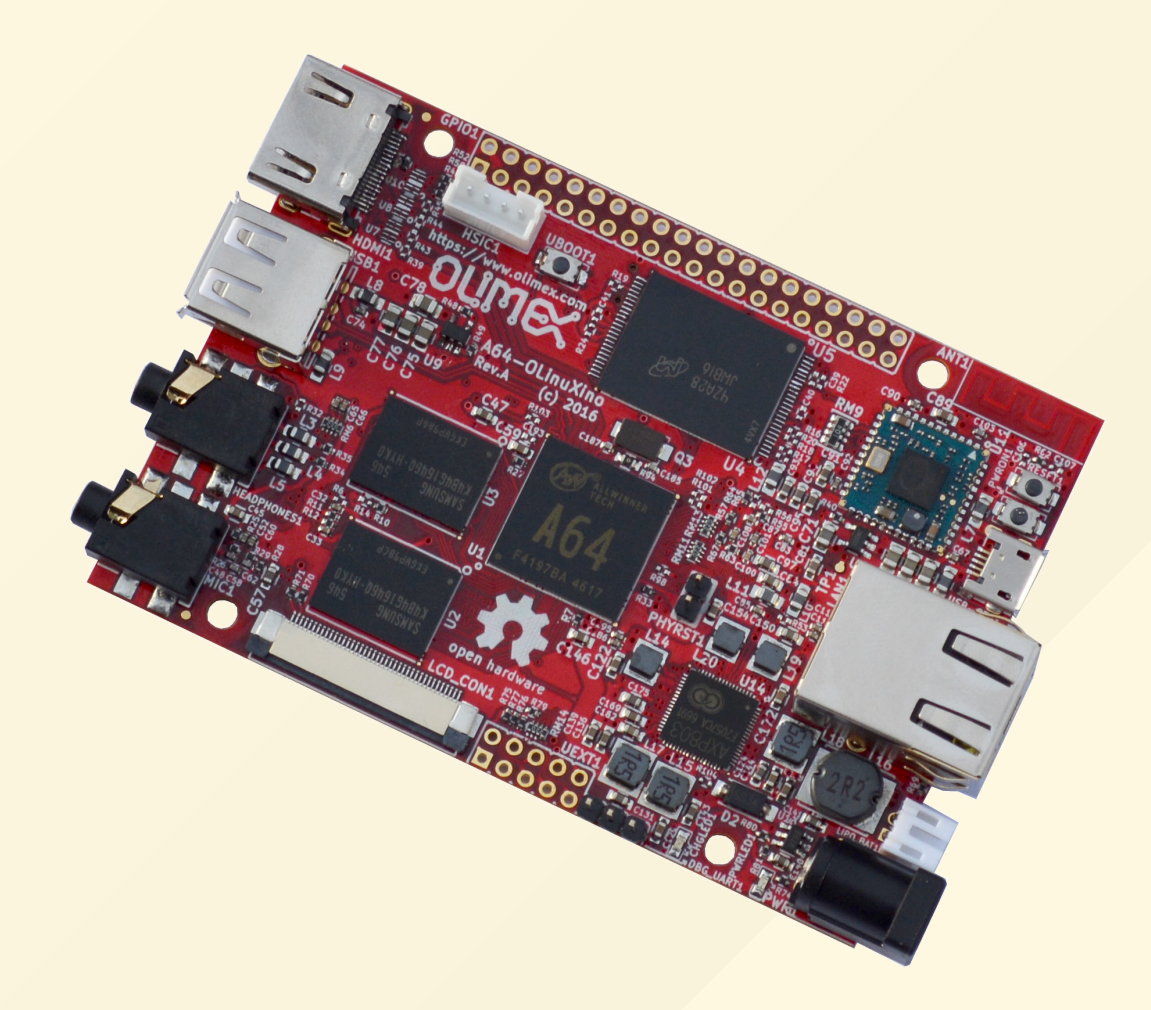

- http://kicad-pcb.org/made-with-kicad

- 🔽 (simple) hobby stuff
- **V** RF circuits up to 6GHz
- Single-Board Computer (DDR3, WiFi, Ethernet, HDMI,...)
- ... your future application?

# **Basic Workflow**

- 1. Draw Schematic
- 2. run Electrical Rule Check (ERC)
- 3. Export Netlist to Board Editor
- 4. Draw Board
- 5. run Design Rule Check (DRC)
- 6. Export BOM, Gerber,... 🎉

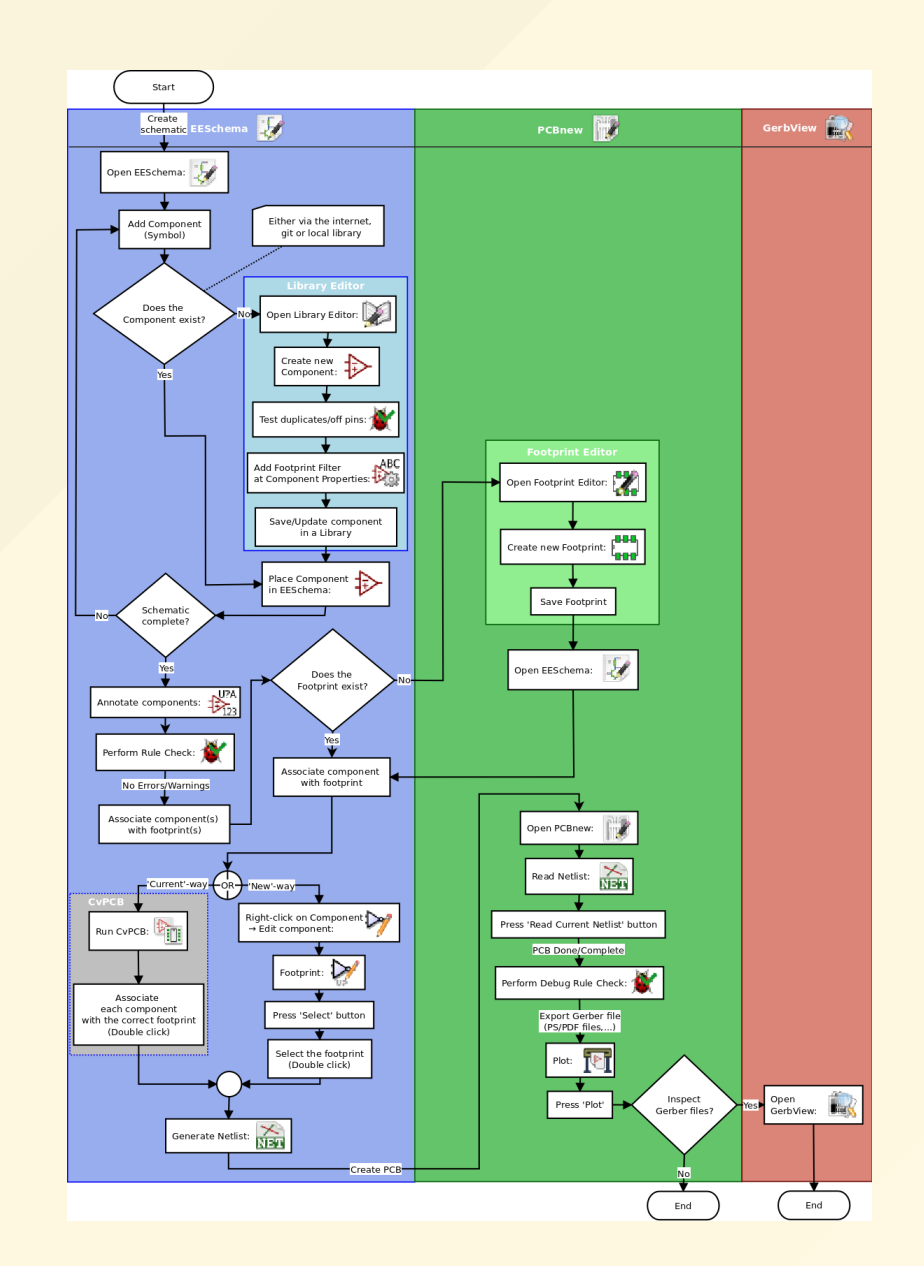

- http://docs.kicad-pcb.org/stable/en/getting\_started\_in\_kicad.html

# Library Management in KiCad

- Symbols and Footprints are located in distinct libraries
  - <u>https://github.com/KiCad/kicad-symbols</u>
  - <u>https://github.com/KiCad/kicad-footprints</u>
- Those types of libraries can be **Global** or **Project Specific**
- KiCad has it's own standard called <u>KiCad Library Convention</u> (KLC)

#### now we can start with the Workshop

#### What will we design today?

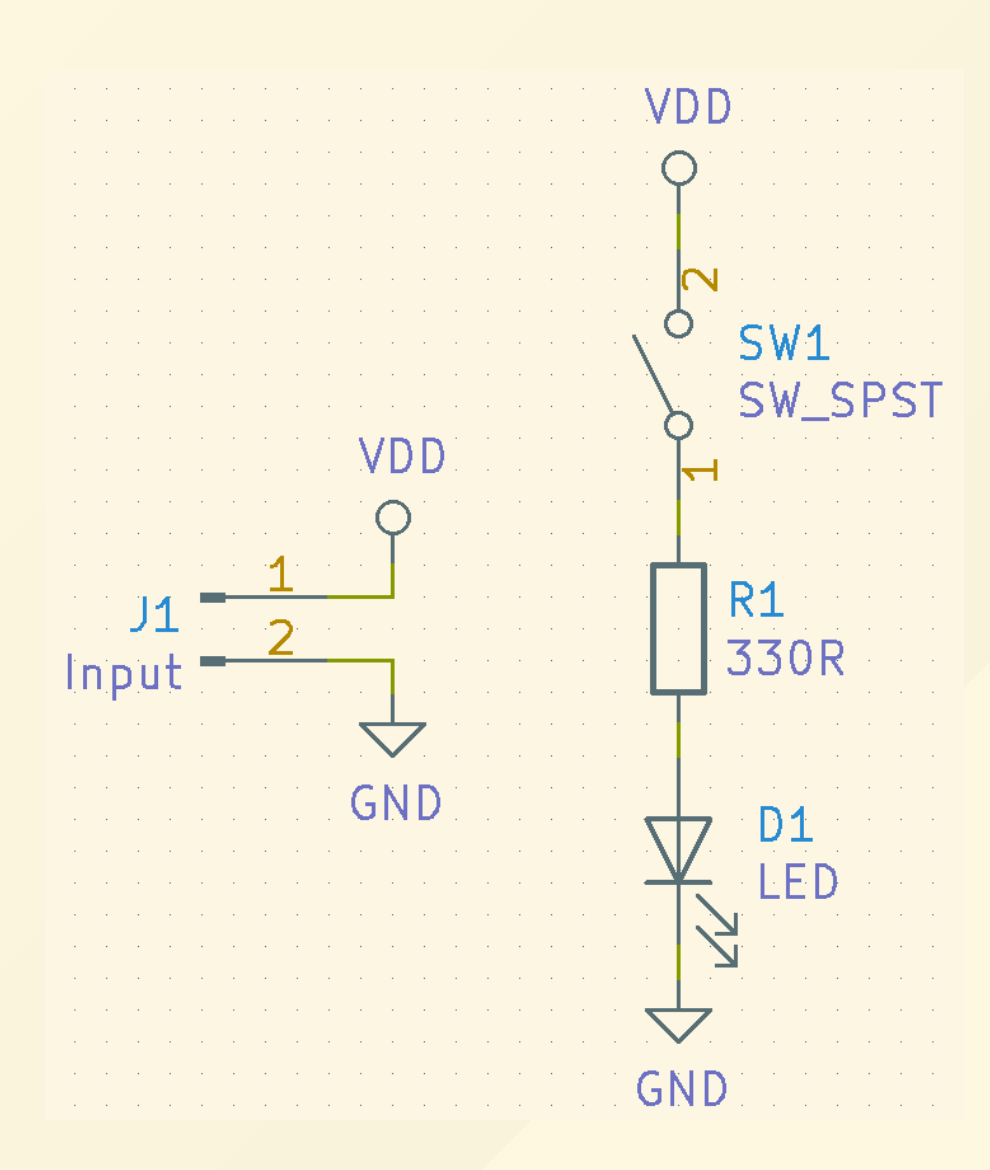

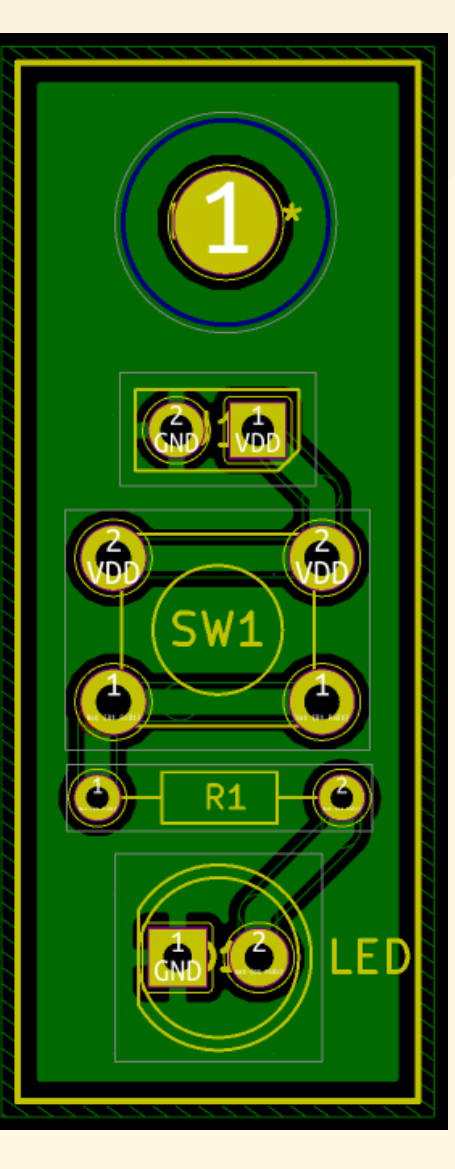

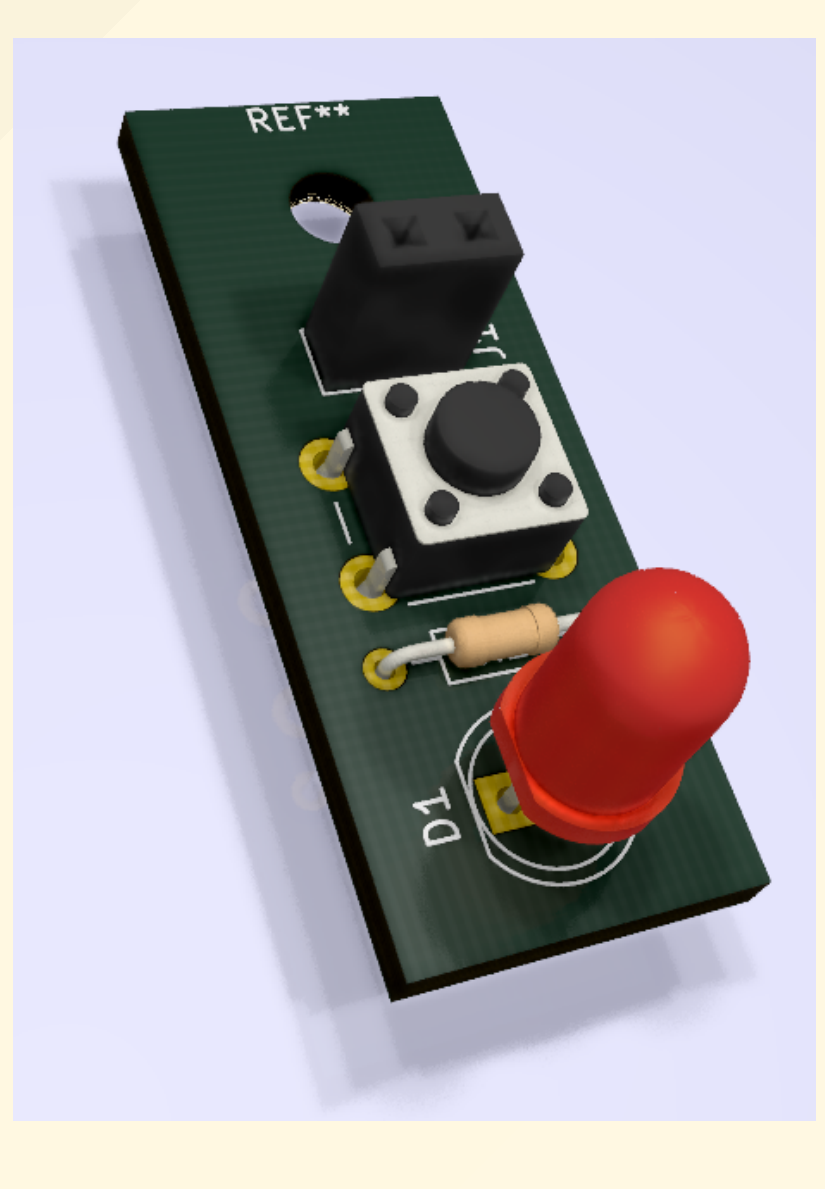

## **Keyboard Shortcuts**

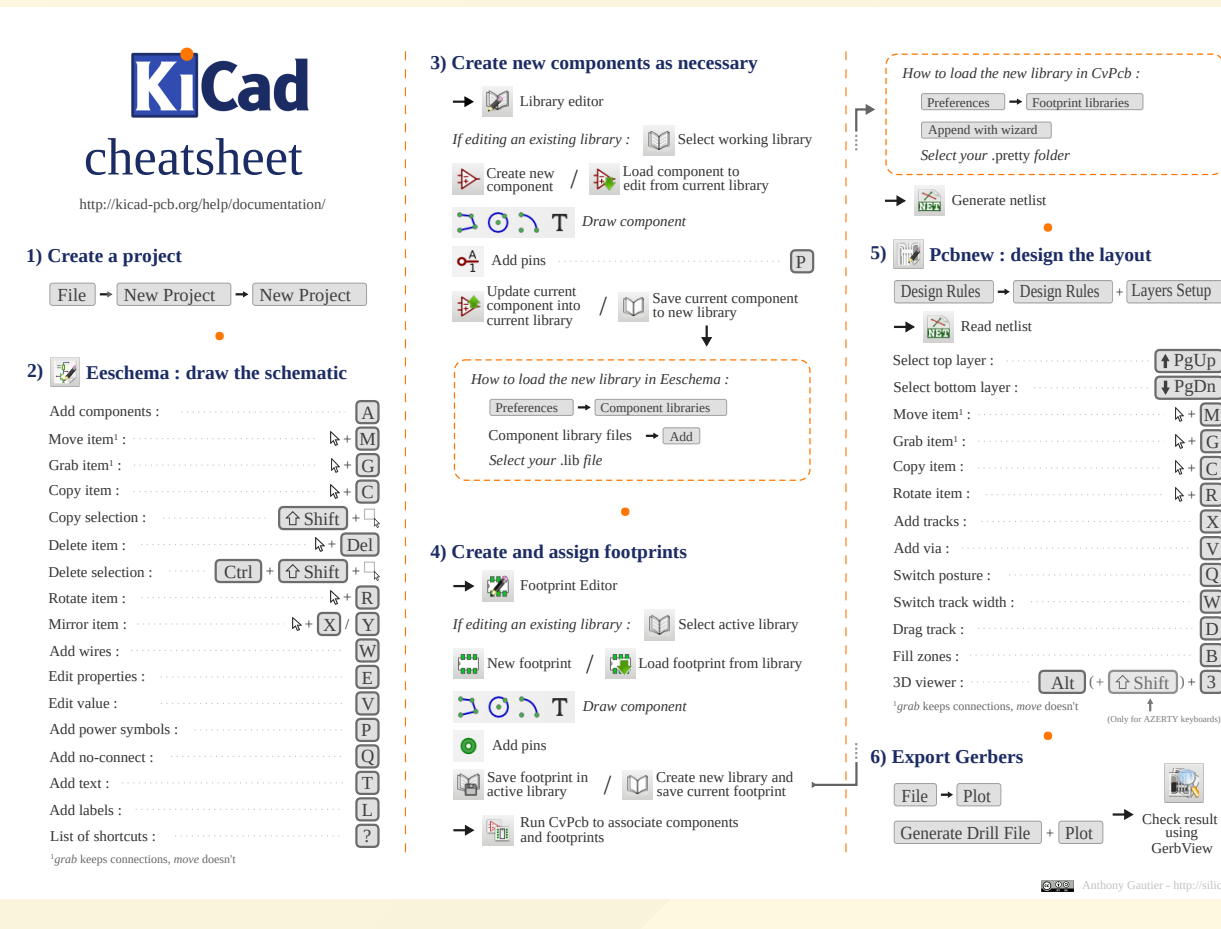

- https://forum.kicad.info/t/cheatsheet-for-kicad/5247

↑ PgUp

**↓**PgDn

₽+M

₽+G

₽+C

**₽**+**R** 

X

V

Q

W

D

B

-3

GerbView

Check result

Plo

t